# Documentation

# TempMail App

Thank you so much for purchasing our item from Codecanyon.

- Version: 1.0
- Author: <u>G-Devs</u>
- Created: 9 Sept , 2023
- Update: 9 Sept , 2023

If you have any questions that are beyond the scope of this help file, please feel free to email - g.developers.mail@gmail.com

#### Installation

Download and Install Java This section very important for you if this is first time develop android, if you already develop android project you can SKIP this page.

Download and Install Java

1. You can download latest JDK from this url : https://www.oracle.com/java/technologies/javase/javase-jdk8-downloads.html

| Java SE Development Kit 8u301<br>This software is licensed under the Oracle Technology Network | License Agreement for Oracle Java SE |                                          |
|------------------------------------------------------------------------------------------------|--------------------------------------|------------------------------------------|
| Product / File Description                                                                     | File Size                            | Download                                 |
| Linux ARM 64 RPM Package                                                                       | 59.15 MB                             | ່ປຸ່ jdk-8u301-linux-aarch64.rpm         |
| Linux ARM 64 Compressed Archive                                                                | 70.84 MB                             | ີ່ ↓ jdk-8u301-linux-aarch64.tar.gz      |
| Linux ARM 32 Hard Float ABI                                                                    | 73.55 MB                             | ຢ່_jdk-8u301-linux-arm32-vfp-hflt.tar.gz |
| Linux x86 RPM Package                                                                          | 109.49 MB                            | ີ່ຟູ່ jdk-8u301-linux-i586.rpm           |
| Linux x86 Compressed Archive                                                                   | 138.48 MB                            | ألب jdk-8u301-linux-i586.tar.gz          |
| Linux x64 RPM Package                                                                          | 109.24 MB                            | ື່ຟຼ່ jdk-8u301-linux-x64.rpm            |
| Linux x64 Compressed Archive                                                                   | 138.78 MB                            | للے jdk-8u301-linux-x64.tar.gz           |
| macOS x64                                                                                      | 197.26 MB                            | ື່ຟ, jdk-8u301-macosx-x64.dmg            |
| Solaris SPARC 64-bit (SVR4 package)                                                            | 133.66 MB                            | ີ່ຟຼ່ jdk-8u301-solaris-sparcv9.tar.Z    |
| Solaris SPARC 64-bit                                                                           | 94.8 MB                              | ່ຟູ jdk-8u301-solaris-sparcv9.tar.gz     |
| Solaris x64 (SVR4 package)                                                                     | 134.42 MB                            | 🛃 jdk-8u301-solaris-x64.tar.Z            |
| Solaris x64                                                                                    | 92.66 MB                             | °₩ jdk-8u301-solaris-x64.tar.gz          |
| Windows x86                                                                                    | 156.45 MB                            | °↓ jdk-8u301-windows-i586.exe            |
| Windows x64                                                                                    | 169.46 MB                            | ື່ຟ, jdk-8u301-windows-x64.exe           |

#### Install Android Studio

You can download latest Android Studio from this url : Download <u>https://developer.android.com/studio</u>

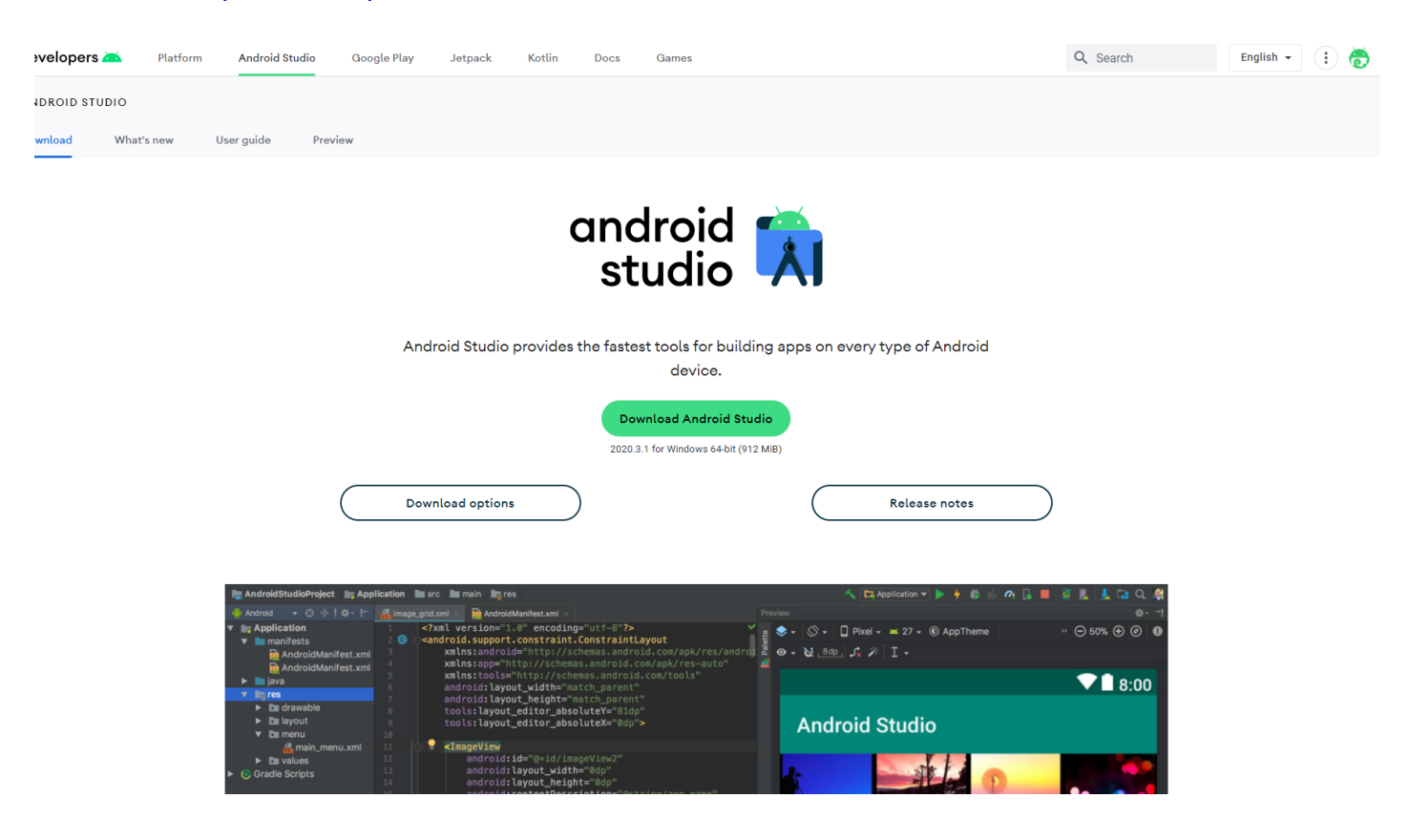

This PDF document was created using the online html editor powered by CKEditor.

## **Import Project**

Extract .zip you download from Codecanyon, you will see some file and folder. We named project folder with "TempMail App", the project location inside ZIP folder. When your Android Studio ready you can open it and you will see display like this :

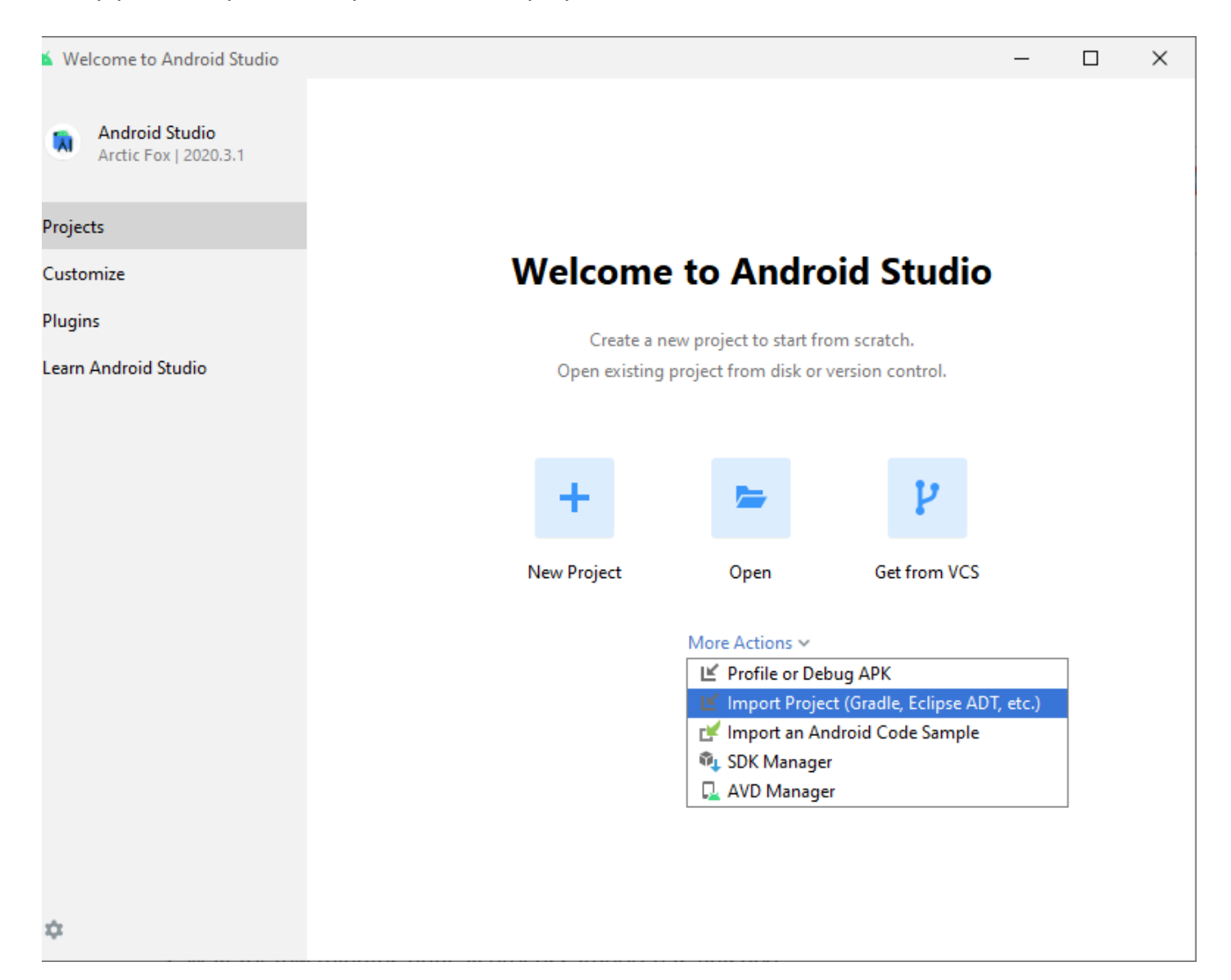

- select "Import project (Gradle, Eclipse ADT, etc.)"
- Browse location Project and press "OK" button.
- Wait for few minutes until all process import has finished.

## Android Studio - App Reskin

Changing Package Name , App Name , App Icon.

This PDF document was created using the online html editor powered by CKEditor.

# Package Name

#### Step 1 -

- Open Gradle Scripts  $\rightarrow$  build.gradle (Module: app)
- Change the application ID with your own id name
- Standard naming procedure : com.ymg.beststatusandquotes
- Click Sync Now
- Standard naming procedure : com.ymg.beststatusandquotes
- Change the id as unique as possible, because application id is very important used if you want to publish the application to the google play.

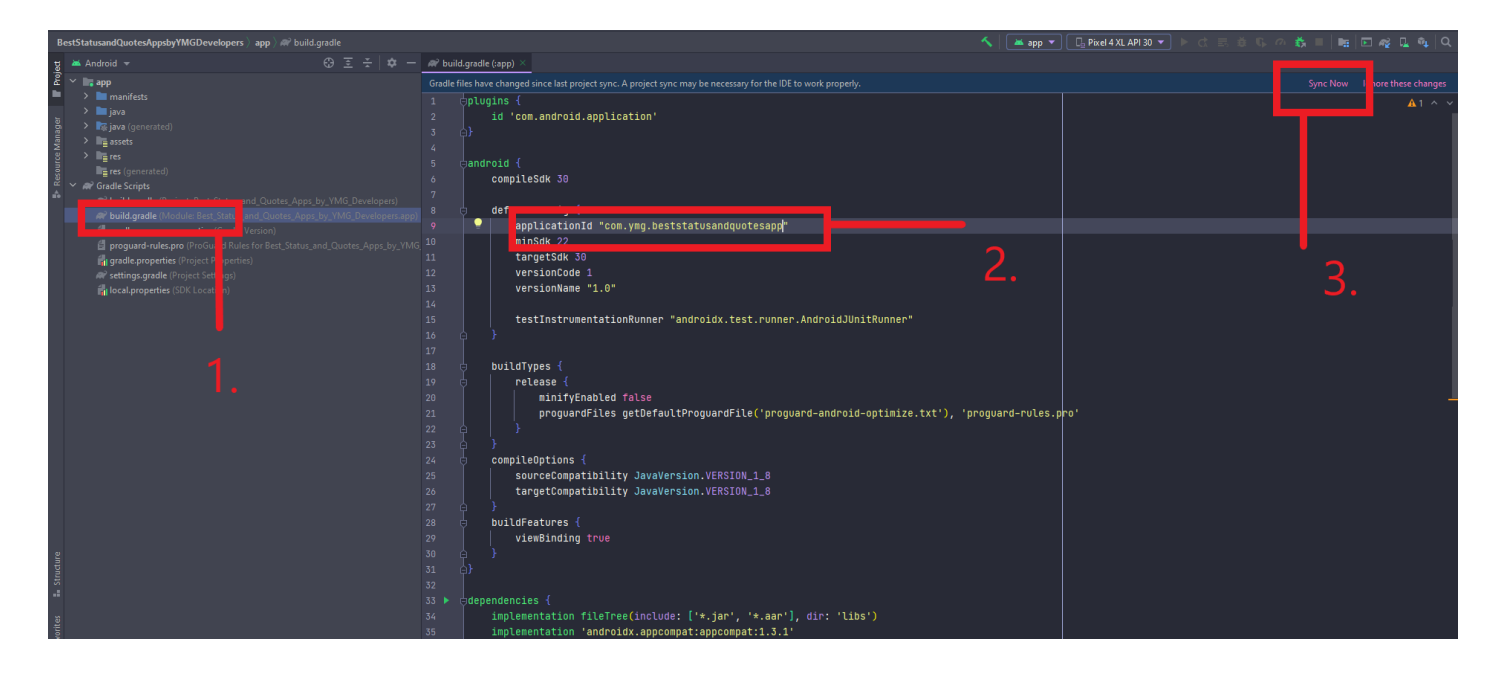

# Change App Logo

- Open Android Studio  $\rightarrow$  File  $\rightarrow$  New  $\rightarrow$  Image Asset
- You can choose 2 types of your icon type, that is Launcher Icon (Adaptive and Legacy) or (Legacy Only)
- Recommended to use Launcher Icon (Adaptive and Legacy)
- Browse and choose your image file icon (.png) format with square dimension and start customize your icon
- Make sure the resource name is "ic\_launcher"  $\rightarrow$  Next  $\rightarrow$  Finish

# Change App Color

- to change the app color, you can see on the res/values/colors.xml
- Enter your color code inside each of strings tag :

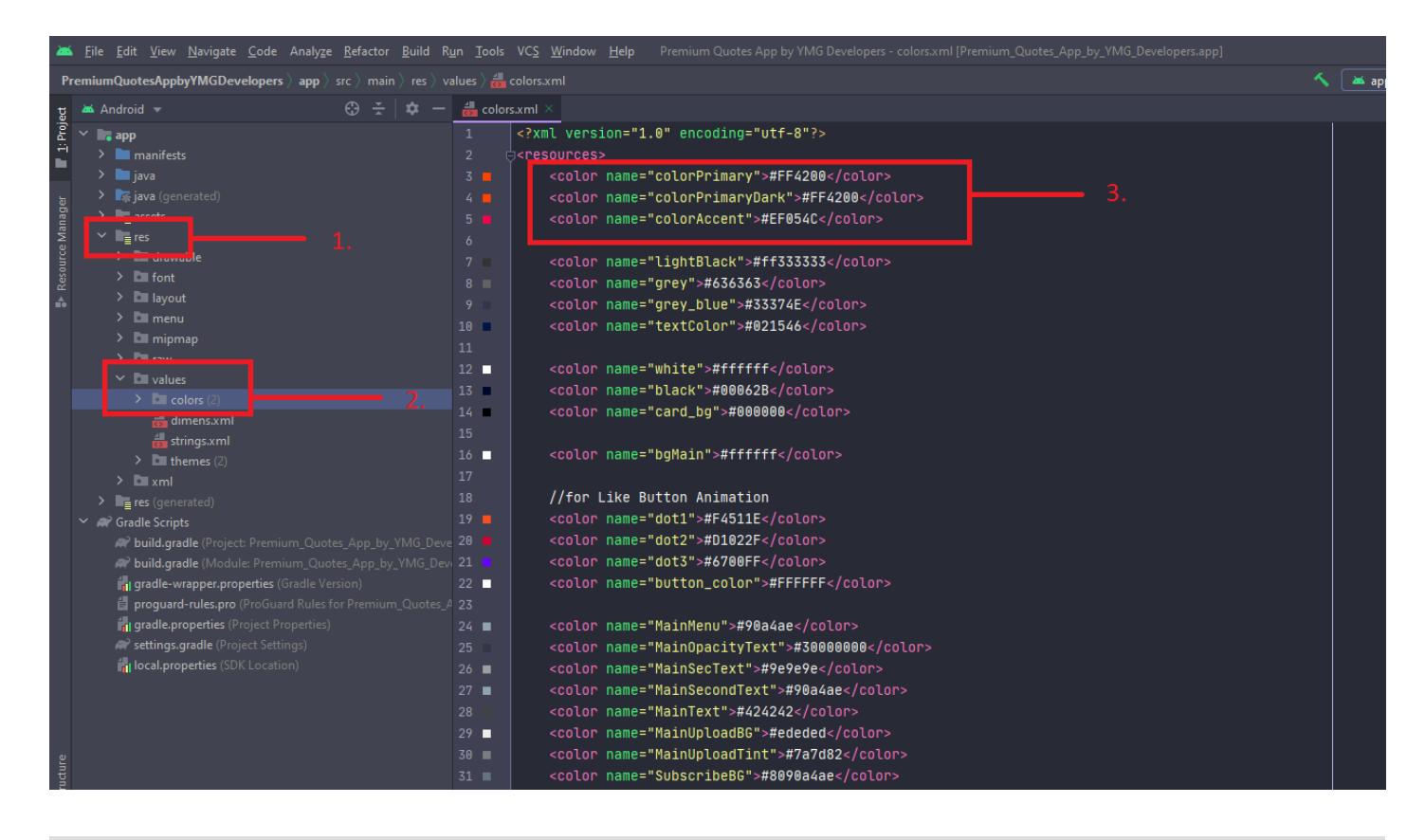

## Change Ads ID

For Changing the Ads ID , Open the Config.java file , here you can paste your Ad's id.

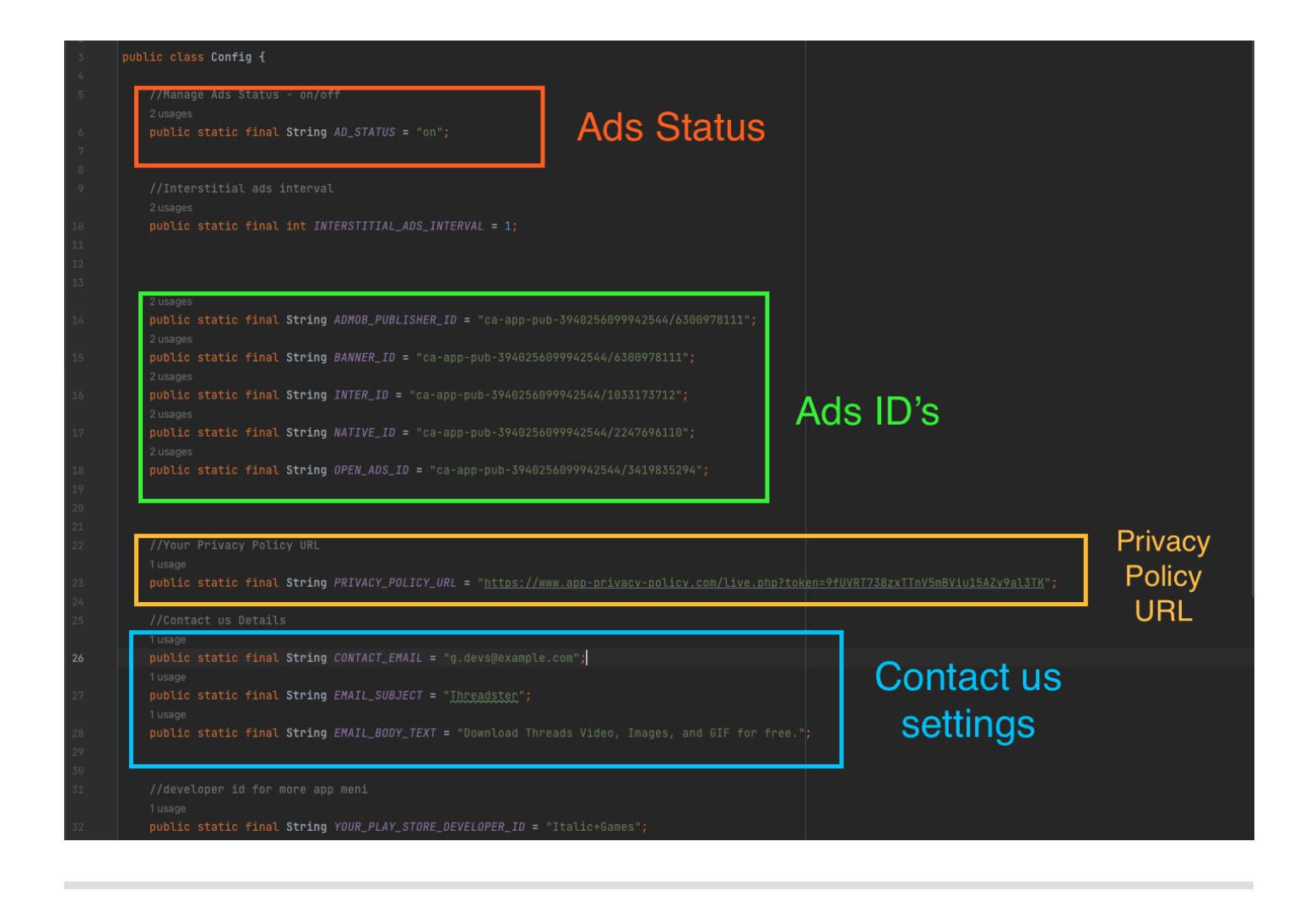

# **Change Onesignal ID**

For Changing the Onesignal ID , Open the MainActivity.java file , here you can paste your Onesignal's id.

| oubl | <pre>ic class MainActivity extends AppCompatActivity implements NavigationView.OnNavigationItemSelect</pre> | edListener{ |
|------|----------------------------------------------------------------------------------------------------|-------------|
|      | PrefManager prf;                                                                                            |             |
|      | ViewPagerAdapter adapter;                                                                                   |             |
|      | private final List <fragment> mFragmentList = new ArrayList&lt;&gt;();</fragment>                           |             |
|      | ChipNavigationBar chipNavigationBar;                                                                        |             |
|      | DrawerLayout drawerLayout;                                                                                  |             |
|      | Toolbar toolbar;                                                                                            |             |
| l    | NavigationView navigationView;                                                                              |             |
|      | ActionBarDrawerToggle actionBarDrawerToggle;                                                                |             |
| l    | MaterialSearchView searchView;                                                                              |             |
|      | private int STORAGE PERMISSION CODE = 1:                                                                    |             |
|      | <pre>private static final String ONESIGNAL_APP_ID = "f8bf3c7f-fb54-4b9e-9be9-db9c149b57f2";</pre>           |             |
|      |                                                                                                    |             |
|      | protected void onCreate (Bundle savedInstanceState) {                                                       |             |
|      | super.onCreate(savedInstanceState);                                                                         |             |
|      | <pre>setContentView(com.ymg.wallpaper.R.layout.activity_main);</pre>                                        |             |
|      | Toolbar toolbar = findViewById(com.ymg.wallpaper.R.id.toolbar);                                             |             |
|      | setSupportActionBar(toolbar);                                                                               |             |
|      | getSupportActionBar().setTitle("");                                                                         |             |

## How to get API KEY

We use RapidAPI for this porject

Click here to go to RapidAPI Page - <u>Click here</u>

[First signUp on the RapidAPI]

1. Open above url and Click on the SUBSCRIBE Button

| 🭳 Rapid API 🥚 🔍 Searc                                                                                                    | h for APIs                                                                                                    |                                                                                                    |                                                                                        | Cre                                                    | eate Team Add Y       | 'our API Docs Log In Sign Up                    |  |  |
|----------------------------------------------------------------------------------------------------|----------------------------------------------------------------------------------------------------|----------------------------------------------------------------------------------------------------|----------------------------------------------------------------------------------------|--------------------------------------------------------|-----------------------|-------------------------------------------------|--|--|
| Temp N<br>By YMG Stut                                                                                                    | fail 🗔 FREE<br>ffs   Updated a minute ago   Email                                                                                                    |                                                                                                    |                                                                                        | Popularity<br>8 / 10                                   | © Latency<br>1,407ms  | <ul> <li>Service Level</li> <li>100%</li> </ul> |  |  |
| Endpoints About Tuto                                                                                                    | rials Discussions Pricing                                                                                                    |                                                                                                    |                                                                                        |                                                        |                       |                                                 |  |  |
| 2 Choose the Right Plan For You<br>RapidAPI partners directly with API providers to give you no-fuss, transparent pricing. Find a plan that best matches the scale you need for your application. |                                                                                                    |                                                                                                    |                                                                                        |                                                        |                       |                                                 |  |  |
| After Subscribe<br>Click on EndPoints                                                                                                    | c                                                                                                    | Dbjects                                                                                                    | Basic<br>\$0.00 / mo<br>Subscribe                                                      |                                                        | Click to Subs<br>FREE | scribe                                          |  |  |
|                                                                                                    | R                                                                                                    | Requests 💿                                                                                                    | Hard Limit                                                                             |                                                        |                       |                                                 |  |  |
|                                                                                                    | R                                                                                                    | Rate Limit 1000 requests per hour                                                                                                    |                                                                                        |                                                        |                       |                                                 |  |  |
| Frequently Asked Questions                                                                                                    |                                                                                                    |                                                                                                    |                                                                                        |                                                        |                       |                                                 |  |  |
| Is my payment information secure?<br>Credit cards are processed through a PCI compliant banking partner.                                                                                          |                                                                                                    |                                                                                                    |                                                                                        |                                                        |                       |                                                 |  |  |
|                                                                                                    | Why do you require a credit<br>We work directly with API providers to<br>has a quota with an overage fee. If you<br>"unsubscribe" button under the Billing | card for a freemium API?<br>b implement clear, transparent pric<br>u would no longer like to use the A<br>s section of the RapidAPI Dashboa | ing for developers. The Provider may r<br>API, you can unsubscribe from the plar<br>d. | require a credit card if a<br>a at anytime by clicking | a plan<br>; the       |                                                 |  |  |
|                                                                                                    | What if I exceed my plan lim<br>Depending on your plan's specification                                                                                     | Vhat if I exceed my plan limits?<br>Jepending on your plan's specification, you will either incur overage charges or be suspended.          |                                                                                        |                                                        |                       |                                                 |  |  |
|                                                                                                    | When will I be billed?<br>We charge your credit card upon subs                                                                                             | cription to an API's plan and at th                                                                                                    | e next recurring interval.                                                             |                                                        |                       |                                                 |  |  |

#### 2. Then go to Endpoints and Copy your API KEY

|                                                  | Temp Mail  FREE By Updated 5 minute  | es ago   Email   🥒 Edit                       |                      | Popularity ⊘ Latency ✓ Service Level     8 / 10 1,407ms 100%                                                                                                    |   |  |  |
|--------------------------------------------------|--------------------------------------|-----------------------------------------------|----------------------|----------------------------------------------------------------------------------------------------|---|--|--|
| Endpoints                                        | About Tutorials Discussions F        | Pricing                                       |                      |                                                                                                    |   |  |  |
| Temporary                                        | Disposable Email Address   Disposa   | ble email is a service that allows to receive | email at a Show more |                                                                                                    |   |  |  |
| V1 (Current) V                                   |                                      |                                               |                      |                                                                                                    | × |  |  |
| <b>Q</b> Search endpoints                        | < GET GetEmail                       | HIS KEY                                       | ≓ Test Endpoint      | Code Snippets Results                                                                                                    |   |  |  |
| GET GetEmail<br>GET GetMessage<br>GET GetDetails | GetEn AND PA                         | STE IN THE ANDROID ST                         |                      | <pre>(Node,js)Axios &gt;&gt; ③ CopyCode<br/>const axios = require('axios');<br/>const options = {<br/>method: 'GET',<br/>upl: 'bitro: (/come, mol 20 p. popidomi com/')</pre> |   |  |  |
|                                                  | RapidAPI App                         | default-application_5776855<br>REQUIRED       | v                    | headers: {     'X-Ropid&PI-Key': '38d400004emsh4b14fbadfb268e9p139 4fc5b17759',     }; }                                                                                      |   |  |  |
|                                                  | Request URL                          | rapidapi.com<br>REQUIRED                      | ~                    | <pre>try {     const response = await axias.request(options);     console.log(response.data);     l catch (error) {         console.error(error);     } }</pre>               |   |  |  |
|                                                  | <ul> <li>Header Parameter</li> </ul> | 5                                             |                      | 3                                                                                                    |   |  |  |

3. open the android Studio and paste this api key

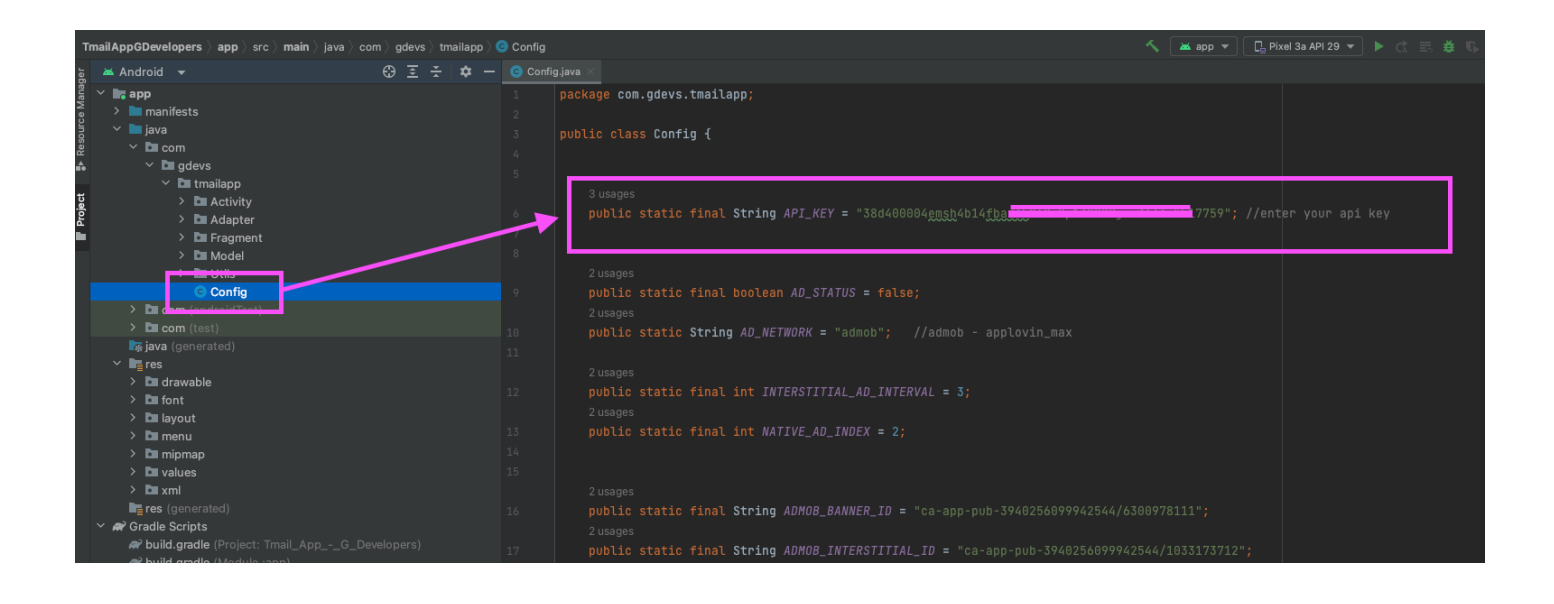

### Source & Credits

#### Images:

• Flaticon - <u>https://www.flaticon.com</u>

#### Fonts:

• Google Font - https://fonts.google.com/

#### Extra:

- Admob
- Facebook Audiance Network
- Unity
- StartApp
- Applovin
- Recyclerview
- Firebase

## Support

If this documentation doesn't answer your questions, So, Please send us Email via Support Email

This PDF document was created using the online html editor powered by CKEditor.

We are located in GMT +5:30 time zone and we answer all questions within 12-24 hours in weekdays. In some rare cases the waiting time can be to 48 hours. (except holiday seasons which might take longer).

**NOTE:** While we aim to provide the best support possible, please keep in mind that it only extends to verified buyers and only to issues related to our template like bugs and errors. Custom modifications or third party module implementations are not included.

#### Don't forget to Rate this template

Please Add your Review (Opinion) for Our template. It would be a great support for us. Go to your **Codecanyon Profile** > **Downloads Tab** > & then You can Rate & Review for our template.

Thank You.